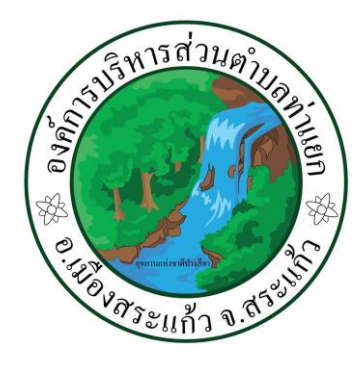

## คู่มือวิธีการใช้งานระบบ ระบบ e-Service (สำหรับประชาชน) บริการ e-service ผ่าน Google from องค์การบริหารส่วนตำบลท่าแยก อำเภอเมืองสระแก้ว จังหวัดสระแก้ว \*\*\*\*\*\*\*\*\*\*\*

ขั้นตอนการขอรับบริการออนไลน์ เป็นการให้บริการออนไลน์ ที่องค์การบริหารส่วนตำบลท่าแยก ได้จัดทำขึ้น เพื่ออำนวยความสะดวก และ เพิ่มประสิทธิภาพการบริการ ของหน่วยงานให้แก่ประชาชน ผู้มีความ ประสงค์จะขอรับบริการ สามารถแจ้งความประสงค์ โดยการกรอกข้อมูลรายละเอียดการขอรับ บริการของท่าน ลงในแบบฟอร์ม การขอรับบริการออนไลน์ มีขั้นตอนดังนี้

๑.ท่านสามารถเข้าไปที่ <u>https://www.tayak.go.th เว็บไซต์หน้าหลัก ของ อบต.ท่าแยก</u>

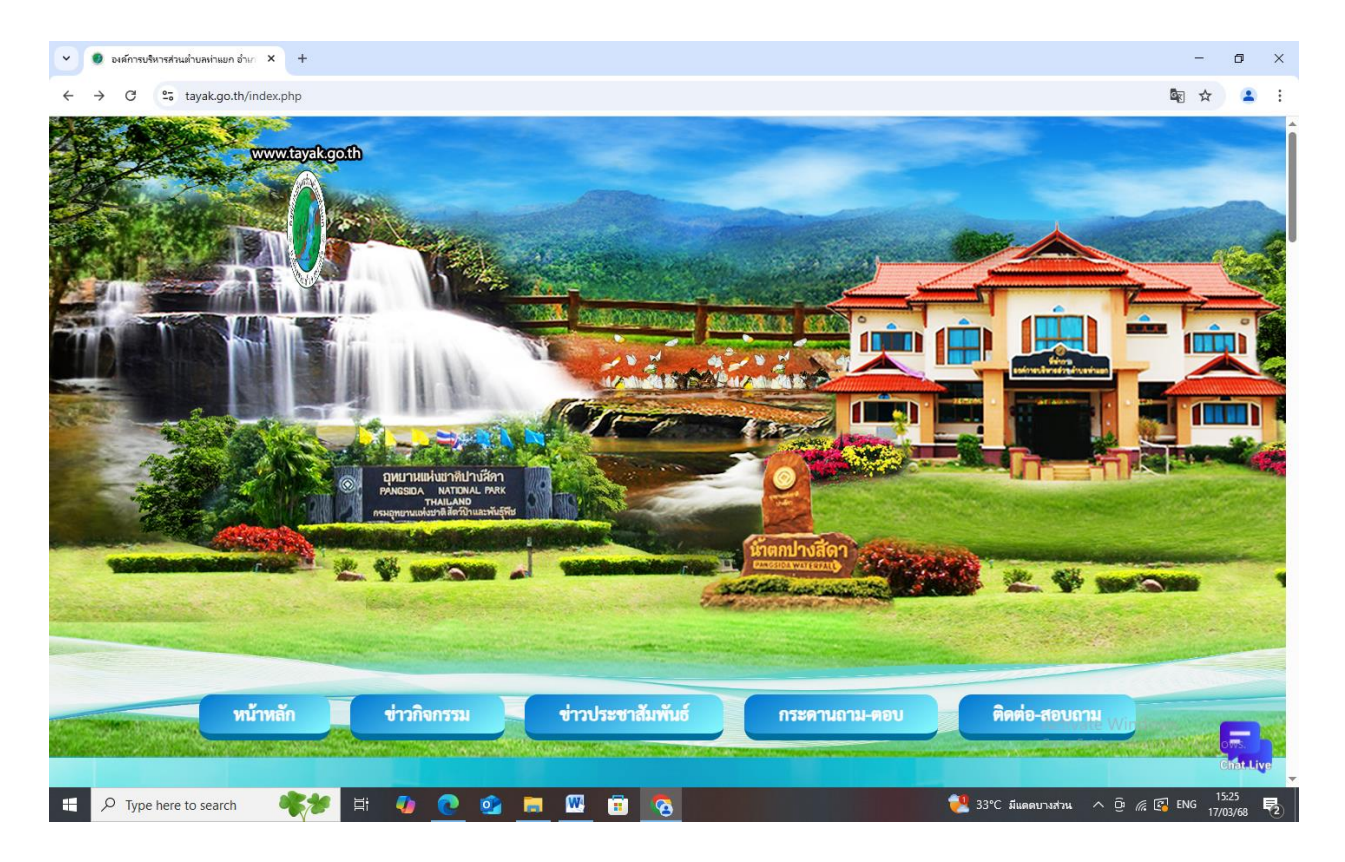

๒. เลื่อนลงไปด้านซ้ายมือ ตรงเมนูข้อมูลการดำเนินงาน ไปที่การให้บริการและการติดต่อประสานงาน
 เลือกที่ e-service จะปรากฏหน้าจอ บริการออนไลน์ (E-Service)

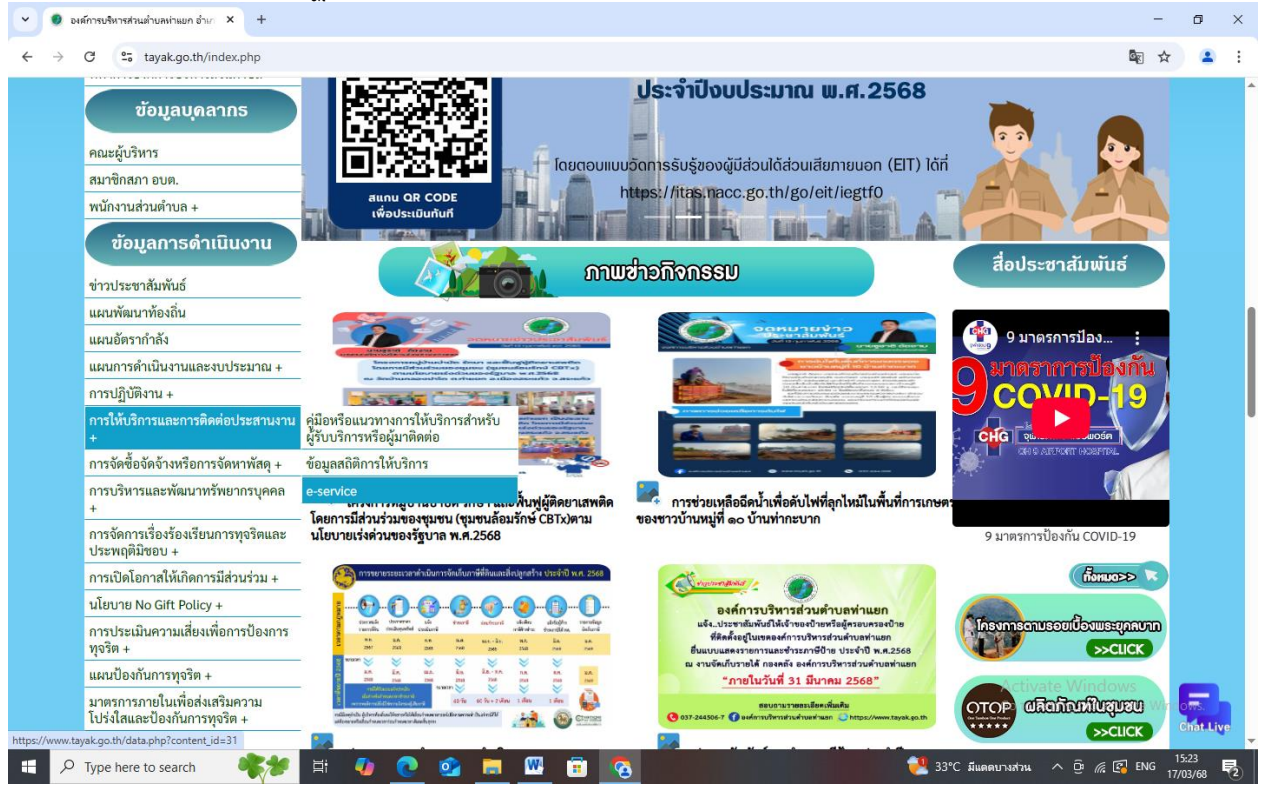

m. เลือกบริการที่ท่านต้องการ กรอกข้อมูล รายละเอียดการขอรับบริการของท่าน ลงในแบบฟอร์ม Google Form การขอรับบริการออนไลน์

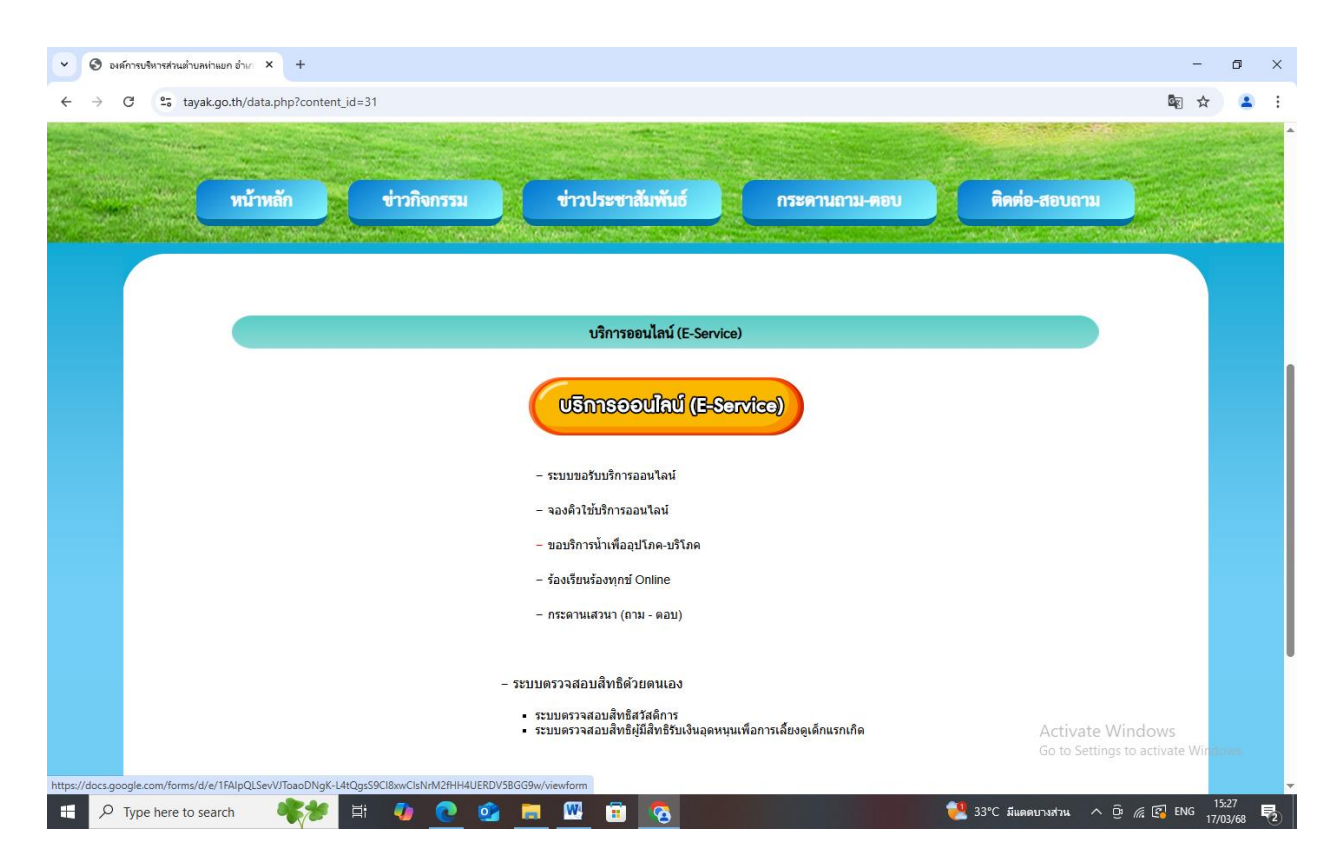

เลือกบริการที่ท่านต้องการ กรอกข้อมูล รายละเอียดการขอรับบริการของท่าน ลงในแบบฟอร์ม Google From เช่น การขอรับบริการออนไลน์กรอกข้อมูลดังต่อไปนี้

- ๑. เรื่องที่ต้องการขอรับบริการ
- ๒. รายละเอียด
- ๓. ชื่อ-นาม-สกุล
- ๙.หมายเลขโทรศัพท์
- ๕.อีเมล์

 ๖. เมื่อกรอกข้อมูลครบแล้วให้กด ส่ง กรุณากรอกข้อมูลให้ครบถ้วน หากมี\*สีแดงที่หัวข้อใด แสดงว่าเป็นข้อมูลจำเป็นที่จะต้องกรอกให้ครบถ้วน

๔. เมื่อกรอกข้อมูลครบแล้วให้กด ส่ง

| definitionen lever) 9 (d. 2022/07/2020/07/1 ) 1 (d. analder and d                                                                                                    | - 8 X + gatelesessien) x (# 200000000000 x 🛛 eeeeeeeee                         | • • • • # X                                   | <ul> <li>Hatelevening + (Employed) × (Employed) +</li> </ul>                       |               |
|----------------------------------------------------------------------------------------------------|--------------------------------------------------------------------------------|-----------------------------------------------|------------------------------------------------------------------------------------|---------------|
| 0 5 designerfesentinsste Regissionerine Regissionerine Statistical Statistics                                                                                                    | E 2 1 i + + 0 t doppenionsin-TellsielCondentifierUngeden                       | Nghadheeler 💱 🖞 🛔 🕴                           | E + 0 \$ desymptron formation Hequided 20 and 4000 to 1000 points high output when | \$\$ \$ \$    |
|                                                                                                    | <u>TIOTTÉRE2</u>                                                               |                                               | fariliera                                                                          |               |
| ระบบขอรับบริการออนไลน์                                                                                                    | () standalengia star<br>() standalengia                                        |                                               | P125569                                                                            |               |
| ระบบขอรับบริการออนไลน์                                                                                                    | () Hanacinatikarana<br>() melantarikar                                         |                                               | <u>านหายิต</u> ์                                                                   |               |
| <u>termekademaadaa</u> doortokkeenaadaa doortokkeenaadaa<br>ruun liikeettu siiu maavaaan uuu katabataraavatemii aratemii<br>aratematuu eloktatasaa                                                                                                    | () etaileekaata<br>() etaileka                                                 |                                               | Pastieji                                                                           |               |
| offlor relevant and the result of a remain relation of the results of the results of the results of the relation of the relation of the relati | () saiemintataenakuk<br>() saiemintataenaku                                    | daarda<br>kaajaarda                           | ชื่อ-งานสกุล ผู้ถือต่อ                                                             |               |
| ). Almay e Sinite adularan masamitad maa kai kehipin<br>aapida madada di mana daga ana daga kai                                                                                                    | () sacikusiohidebahanna<br>() sacihidebahannaka                                | kalangkarate<br>ngkarate                      | Excessor                                                                           |               |
| te Ter<br>2. stret fördiksions visikon disketelel sachronostas siga<br>maska strett tietasi sassierekensis astras etisela deter fö                                                                                                    | () simithopsievelede<br>() fendindisterigere                                   |                                               | นสโทรัพด                                                                           |               |
| ามมารถให้การแก้ได้ และผู้ปการกำรงการผู้สำนักหรือ<br>1. มีอยู่ปการได้การการเกิรกำรงการสารสารสารสารสาร                                                                                                    | () fædindsöbeitnari<br>() fædindsöbeitnari                                     |                                               | ê natiseş                                                                          |               |
| roomiaa andronejaab olaan darida ahaan darida ahaan darida ahaan darida ahaan darida ahaa ahaa ahaa ahaa ahaa a                                                                                                    | Charles Weissen () sabibitives () sabibitives () sabibitives () sabibitives () | Adgasijan Koher Henne<br>Galgasijan Christian | âuá                                                                                |               |
|                                                                                                    | ) westernisile                                                                 |                                               |                                                                                    | Marine Arthur |

- ๕. เจ้าหน้าที่ได้รับข้อความ และทำการตรวจสอบข้อมูลรายละเอียด ผ่านระบบ Google Drive พร้อมกับ ดำเนินการปลิ้นแบบข้อรับบริการออนไลน์
- ๖. เมื่อผู้บริหารได้พิจารณาแล้ว เจ้าหน้าที่จะแจ้งผลการพิจารณาให้ท่านทราบ ผ่านช่องทางติดต่อ ตามที่ท่านระบุโดยเร็ว พร้อมดำเนินการในส่วนที่เกี่ยวข้องต่อไป